# Importing & Exporting Data in BioNumerics

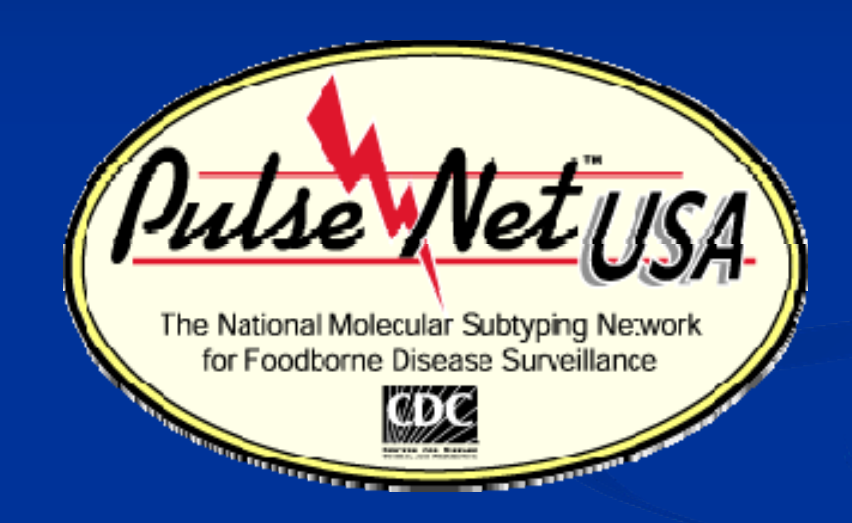

Beth McGlinchey May 2009

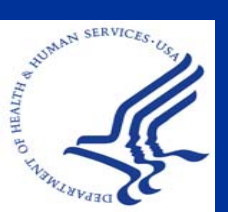

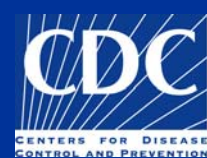

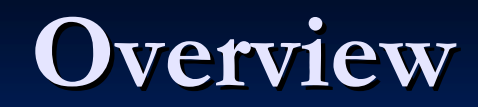

Import Demographic Information
Create ODBC Link
Download Data
Export Data into Excel

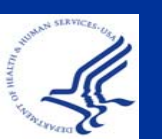

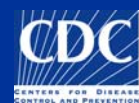

# **Import Demographic Information**

What can be imported?

- Data located in Microsoft Excel or Microsoft Access
- Database fields (ex. patient age, source site)
- Character data (antimicrobial profiles—not covered in this presentation)
- Sequence data (not covered in this presentation)

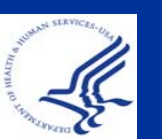

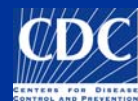

# **Import Demographic Information**

| ×     | Microsoft Excel - Book1     |      |                                     |                 |       |              |            |               |            |              |              |  |
|-------|-----------------------------|------|-------------------------------------|-----------------|-------|--------------|------------|---------------|------------|--------------|--------------|--|
|       | ] <u>E</u> ile <u>E</u> dit | View | Insert Format Iools Data Windo      | w <u>H</u> elp  | Adobe | PDF          |            |               |            |              | Type a quest |  |
| 10    | ) 📁 🖬 🖪                     | 9    | 🛃 💁 🗳 🟥 👗 🖬 📇 τ Σ                   | - <u>A</u> ↓ Z↓ | 1     | Z Arial      | •          | 10 <b>- B</b> | ΣŪΙ≣       | = = <b>•</b> | \$ % ,       |  |
| 福     | a (ta (ta (ta)              | -    | 1 1 1 1 1 1 1 1 1 1 1 1 1 1 1 1 1 1 | th Changes      | End   | Review       |            |               |            |              |              |  |
| -     | B18                         | •    | £                                   |                 |       |              |            |               |            |              |              |  |
|       | Δ                           | 8    | R                                   | L C             | D     | F            | F          | G             | Н          |              |              |  |
| F     | Isolate Num                 | ber  | Serotype                            | Country         | State | County       | SourceSite | SourceType    | PatientAge | PatientSex   | IsolatDat    |  |
|       |                             |      | 0.000                               | UOA Í           | 20    | Ballor       | 201        | 11            | - Öt       |              | 0,00,000     |  |
|       | 07E01714                    |      | Infantis                            | USA             | PA    | Philadelphia | Stool      | Human         | 25         | MALE         | 9/6/2007     |  |
| H     | 07E01715                    |      | Saintnaul                           | USA             | PA    | Daunhin      | Urine      | Human         | 63         | FEMALE       | 9/6/2007     |  |
|       | 07E01716                    |      | Adona                               | USA             | PA    | Lycoming     | Stool      | Human         | 37         | FEMALE       | 9/6/2007     |  |
|       | 07E01718                    |      | Sandiego                            | USA             | PA    | Philadelphia | Stool      | Human         | 25         | FEMALE       | 9/4/2007     |  |
|       | 07E01719                    |      | Montevideo                          | USA             | PA    | Cumherland   | Stool      | Human         | 40         | FEMALE       | 9/4/2007     |  |
|       | 07E01720                    |      | Typhimurium                         | USA             | PA    | Lancaster    | Stool      | Human         | 40         | FEMALE       | 9/6/2007     |  |
| H     | 07E01721                    |      | Typhimurium var. 0.5 - (Conenhagen) | LISA            | PA    | Borks        | Stool      | Human         | 42         | MALE         | 0/0/2001     |  |
|       | 07E01722                    |      | Montevideo                          | USA             | PA    | Philadelnhia | ankle hone | Human         | 33         | MALE         | 8/29/2007    |  |
| H     | 07E01723                    |      | Litchfield                          | LISA            | PA    | Philadelphia | Stool      | Human         | 17         | FEMALE       | 9/4/2007     |  |
|       | 07E01724                    |      | Tynhi                               | LISA            | PA    | Lancaster    | Blood      | Human         | 19         | MALE         | 9/3/2007     |  |
| H     | 01 2011 24                  |      | 116.0                               | 20/1            | 10    | Lancaster    | 51000      | - GITGIT      | 10         | 1717 144     | 07072001     |  |
| 14    |                             |      |                                     |                 |       |              |            |               |            |              |              |  |
| 15    |                             | -    |                                     |                 |       |              |            |               |            |              |              |  |
| 16    |                             | _    |                                     |                 |       |              |            |               |            |              |              |  |
| 17    | 4                           | _    |                                     |                 |       |              |            |               |            |              |              |  |
| 18    |                             |      | Thore                               | m               |       | ct k         |            | 2             |            |              |              |  |
| 10    |                             | -    |                                     |                 | U     | JL K         |            |               |            |              |              |  |
| 20    |                             | _    |                                     |                 |       |              | _          |               |            |              |              |  |
| 20    |                             |      |                                     | n               | 0     | ont          | ain        | inc           |            |              |              |  |
| 21    |                             |      |                                     |                 |       | UIIL         | alli       | IIIC          |            |              |              |  |
| 22    |                             |      |                                     |                 |       |              |            |               |            |              |              |  |
| 23    |                             | -    |                                     |                 |       |              |            | he            | -          |              |              |  |
| 24    |                             | _    | - ISOIATE                           | Э К             | Ke    | v n          | um         | ipe           | rs         |              |              |  |
| 25    |                             |      |                                     |                 |       | J            |            |               |            |              |              |  |
| 20    |                             | _    |                                     |                 |       |              |            |               |            |              |              |  |
| 21    |                             | _    |                                     | _               |       |              |            |               |            |              |              |  |
| 20    |                             | _    |                                     |                 | -     |              | -          |               |            |              |              |  |
| 29    |                             | _    |                                     |                 | -     |              | -          |               |            |              |              |  |
| 1 วีป |                             |      |                                     |                 |       |              |            |               |            |              | nnn          |  |

First row of Excel should contain database field names (they do not have to be the same as those found in BioNumerics)

Open the Excel file and note the name of the sheet (default: Sheet1)

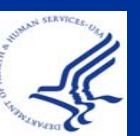

31 32 33

Sheet1 / Sheet2 / Sheet

#### Overview

Import Demographic Information
<u>Create ODBC Link</u>
Download Data
<u>Export Data into Excel</u>

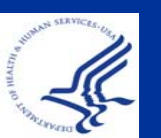

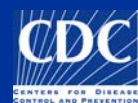

| 🔳 Bi       | ioNu                  | merics                 |                           |               |                   |           |                                        |                                     |     |      |   |   |   |     |     |  |  |  |  |  |  |
|------------|-----------------------|------------------------|---------------------------|---------------|-------------------|-----------|----------------------------------------|-------------------------------------|-----|------|---|---|---|-----|-----|--|--|--|--|--|--|
| File       | Edit                  | Database S             | iubsets                   | Experiments   | Comparison        | Identific | ation PulseN                           | et Scripts Wind                     | low |      |   |   |   |     |     |  |  |  |  |  |  |
| -          | Dat                   | Add new e<br>Remove ei | entries<br>ntry           |               |                   | mplet     | e view                                 | (□ (≥                               | ð   | č. ( |   | . |   | 1 < | = 4 |  |  |  |  |  |  |
| 1          | 1                     | Remove u               | niinkea ei<br>II selectea | l entries     |                   | late      | Serotype                               |                                     |     |      |   | 1 | 2 | 3   | 4 5 |  |  |  |  |  |  |
| 12         |                       | Change er              | ntry key.                 | 8<br>         |                   |           | Newport                                |                                     |     |      | _ |   |   | 0   | 4 5 |  |  |  |  |  |  |
|            |                       | Import dat             | tabase hie                | elds          |                   | _         | Newport                                |                                     |     |      |   |   |   | 0   |     |  |  |  |  |  |  |
| <b>NAE</b> |                       | Add new ir             | nformatio                 | n field       |                   |           | Newport                                |                                     |     |      |   |   |   |     |     |  |  |  |  |  |  |
| 100        |                       | Remove in              | formatio                  | n field       |                   |           | Newport                                |                                     |     |      |   |   |   |     |     |  |  |  |  |  |  |
| A          | Rename information fi |                        |                           | n field       |                   |           | Newport                                |                                     |     |      |   |   |   |     |     |  |  |  |  |  |  |
| V?c        |                       | Informatio             | in riela pr               | operties      |                   | _         | Newport                                |                                     |     |      |   |   |   | u.  |     |  |  |  |  |  |  |
|            |                       | ODBC link              |                           |               | 1                 | Con       | figure external                        | l database link                     |     | 1    | _ |   |   | 0   |     |  |  |  |  |  |  |
|            |                       | Connected              | databas                   | es            |                   | Сор       | y from externa                         | al database                         |     |      |   |   |   |     | •   |  |  |  |  |  |  |
| Man        |                       | Load entri             | es from c                 | onnected data | abase<br>databasa | Dow       | vnload hield from<br>act lict from out | m external databa<br>orgal databasa | se  |      |   |   |   | 0   | _   |  |  |  |  |  |  |
|            | _                     | Levels                 | ical uaca                 |               | ualabase          | Dele      |                                        | ernai uatabase                      |     |      |   |   |   | 0   |     |  |  |  |  |  |  |
| Neg.       |                       | Relations.             |                           |               |                   | Newport   |                                        |                                     |     |      |   |   |   | 0   |     |  |  |  |  |  |  |
|            |                       | 2 14                   |                           |               | 03                | -         | Newport                                |                                     |     |      |   |   |   |     |     |  |  |  |  |  |  |
| 1          |                       | Connect to             | o server.                 |               |                   |           | Newport                                |                                     |     |      |   |   |   |     |     |  |  |  |  |  |  |
| 18         |                       | 14                     | 067-128                   | 34-12521      |                   |           | Newport                                |                                     |     |      |   |   |   | u.  |     |  |  |  |  |  |  |
| 10         |                       | 15                     | 067-130                   | 63            |                   |           | Newport                                |                                     |     |      |   | - |   | 0   |     |  |  |  |  |  |  |
| 1          |                       | 16 067-13063b          |                           |               |                   | Newport   |                                        |                                     |     |      |   |   |   |     |     |  |  |  |  |  |  |
| -          |                       | 17                     | 067-156                   | 23-12632      |                   |           | Newport                                |                                     |     |      |   |   |   | 9   |     |  |  |  |  |  |  |

In the main screen of BioNumerics, select Database→ ODBC link→ Configure external database link...

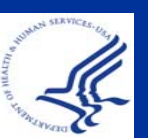

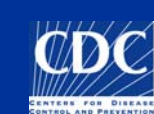

| ODBC configuration       |        |
|--------------------------|--------|
| ODBC data source: Select |        |
|                          |        |
| Database table or query: | ОК     |
|                          | Cancel |

#### Press "Select" to bring up the Windows ODBC configuration wizard

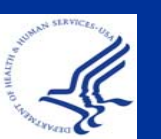

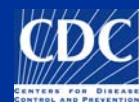

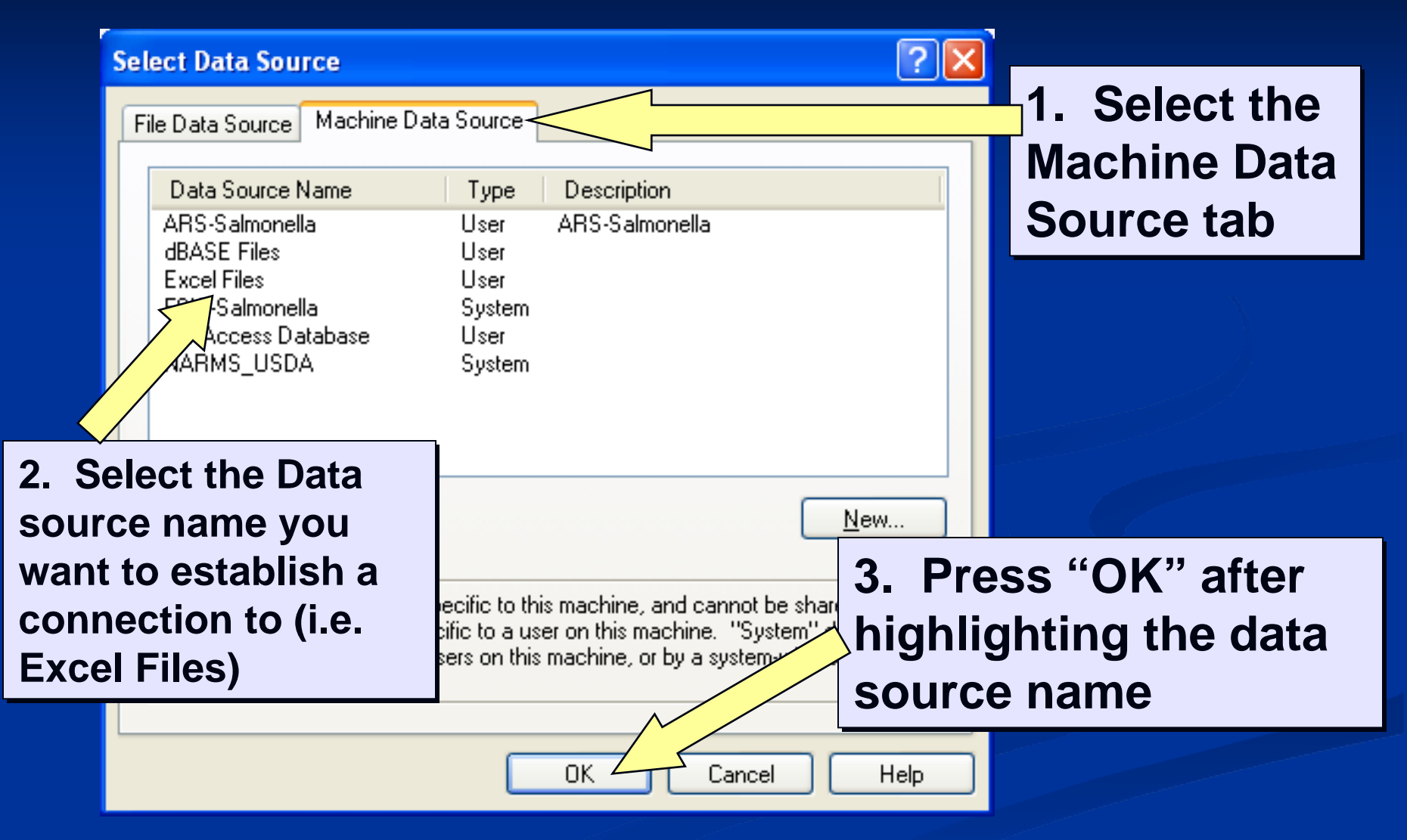

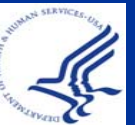

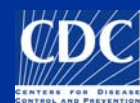

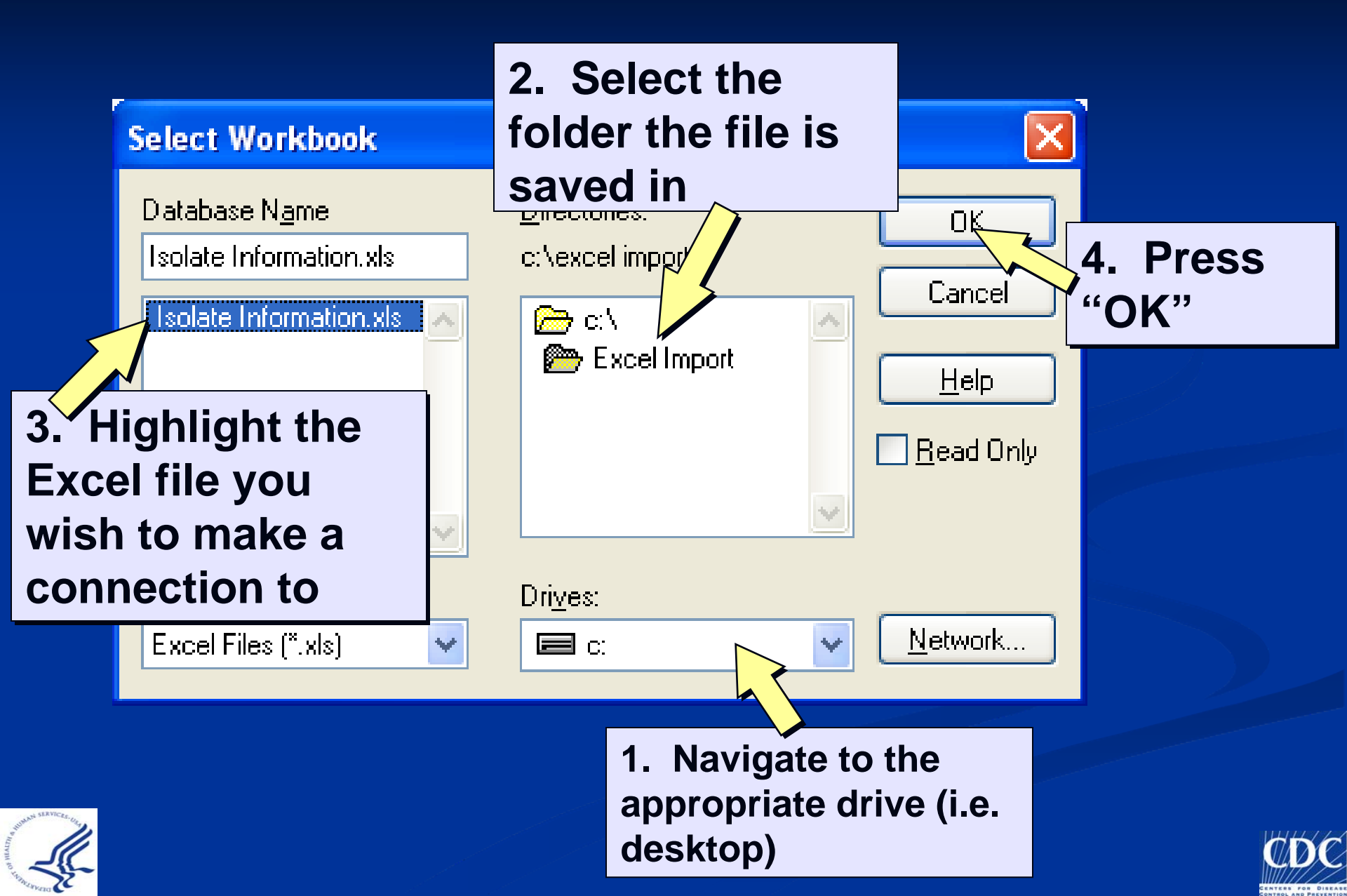

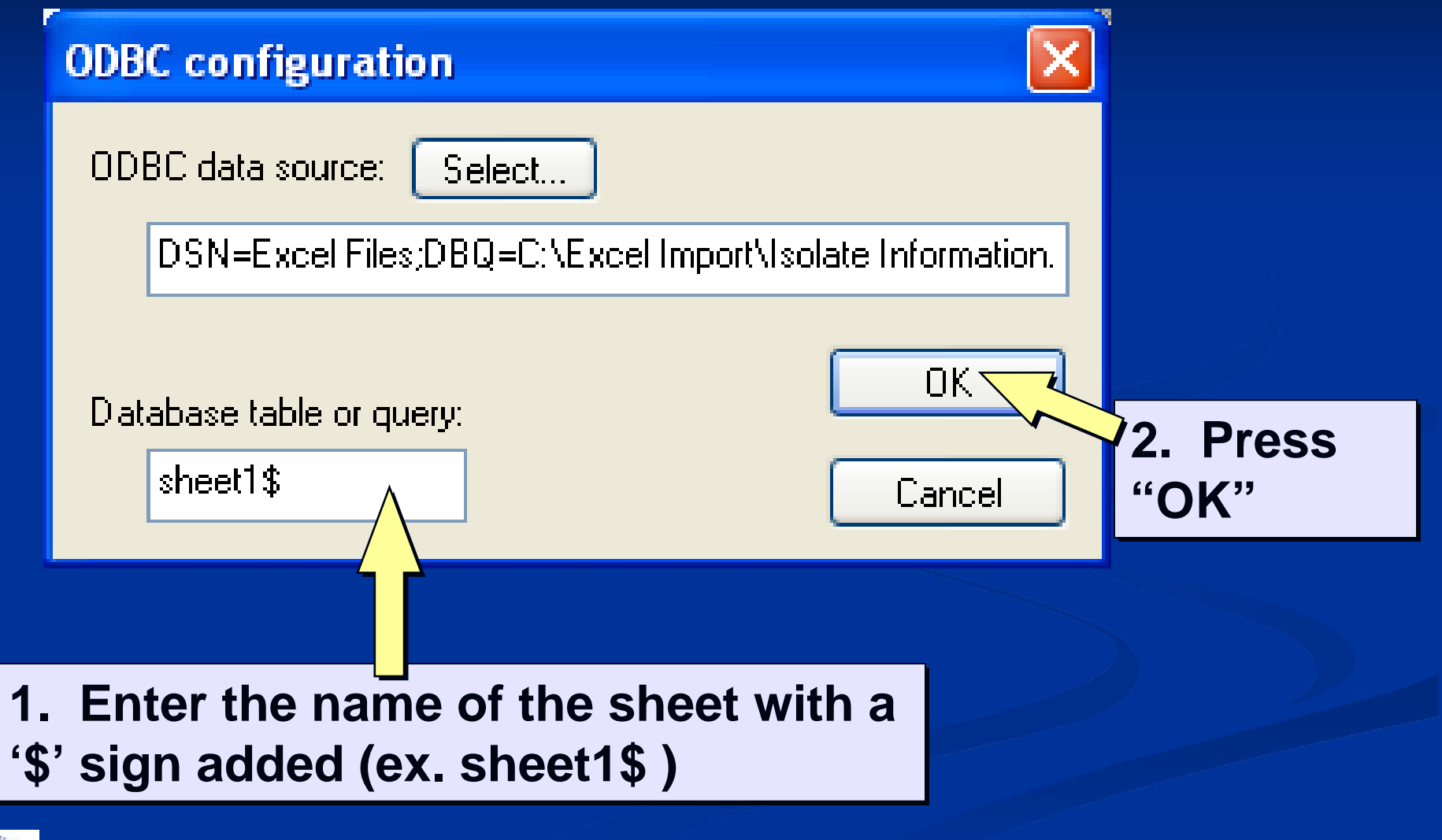

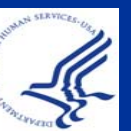

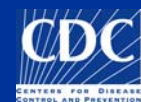

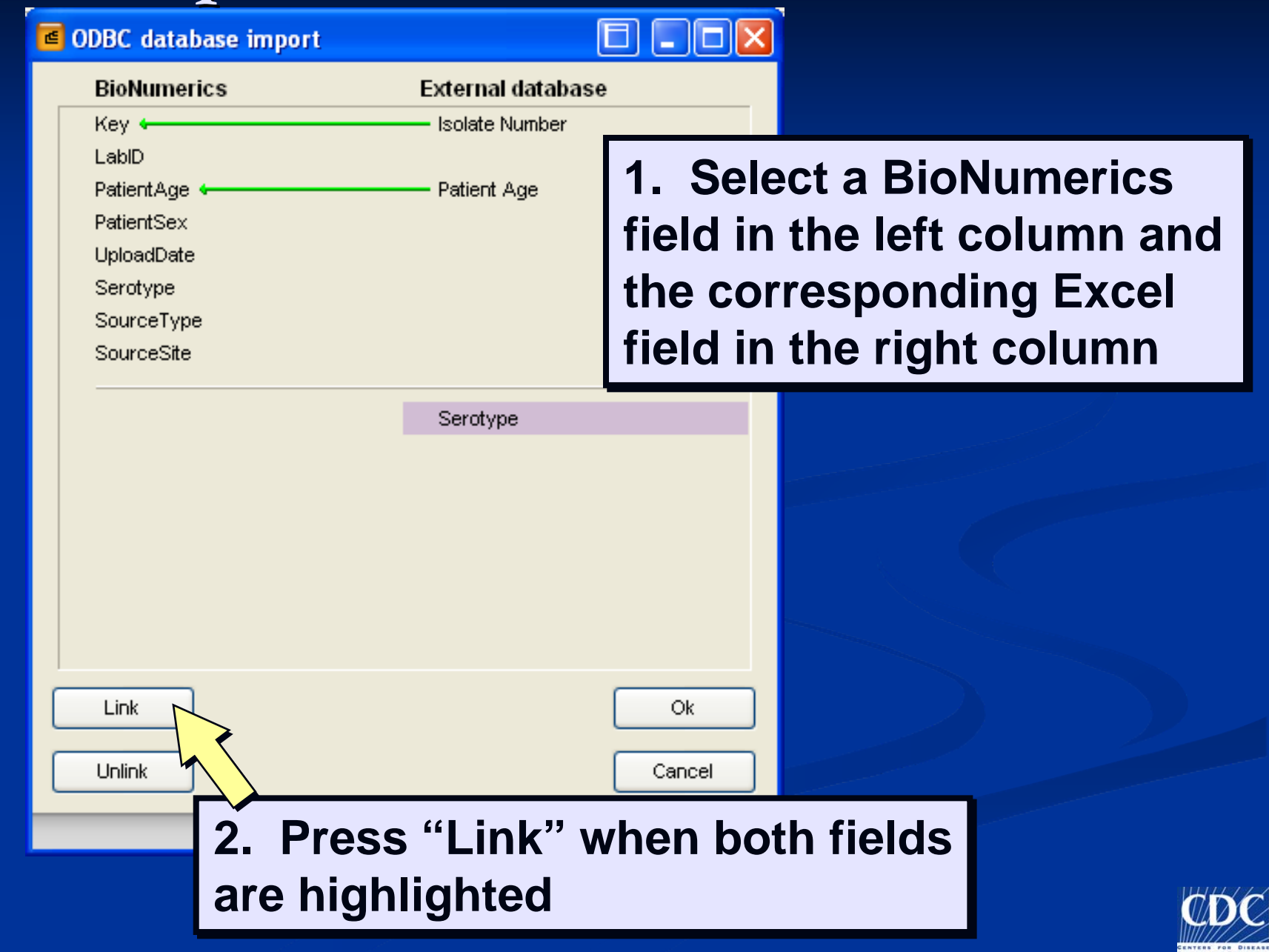

#### 🝯 ODBC database import

BioNumerics

PatientAge 🔄

PatientSex UploadDate Serotype •

SourceType SourceSite

Link

Unlink

Key 🔶

LabID

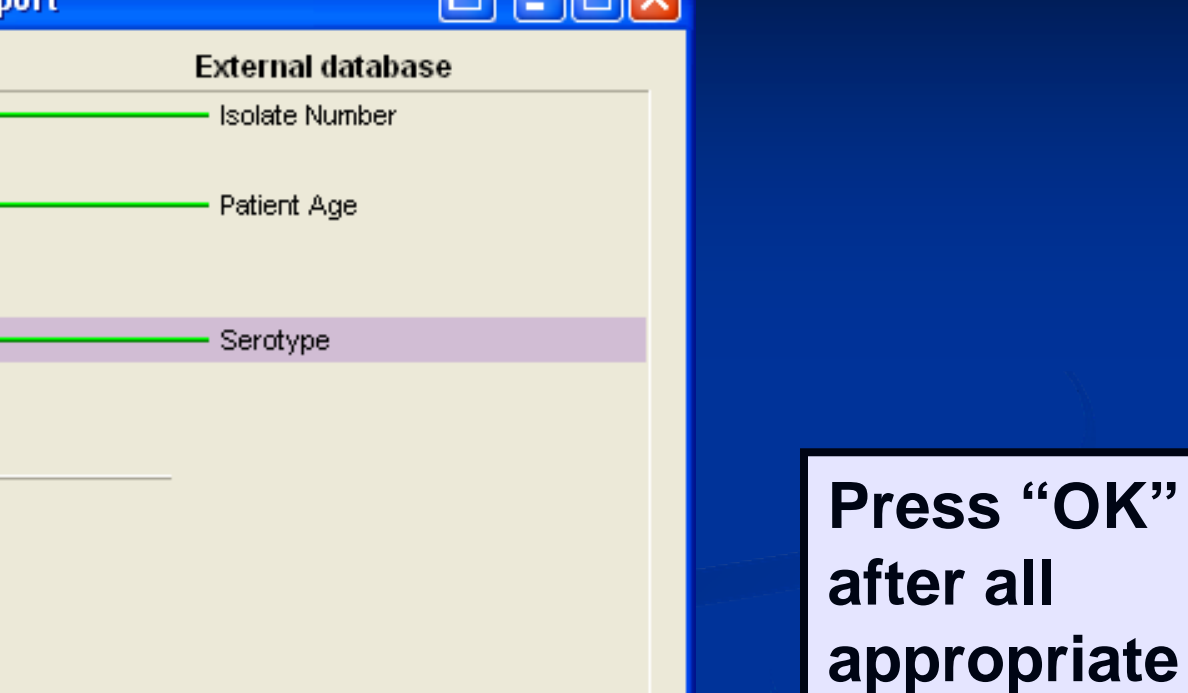

Ok.

Cancel

In and a second and a second and a second and a second a second a

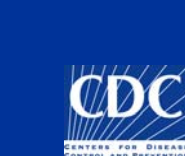

fields are

linked

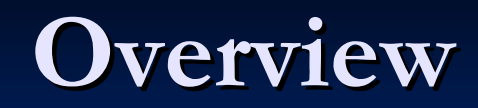

Import Demographic Information
Create ODBC Link
<u>Download Data</u>
Export Data into Excel

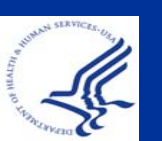

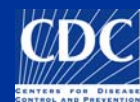

#### **Import: Download Data**

#### 🝯 BioNumerics

| File           | Edit                      | Database Subsets Experiments Comparison                                                                 | Identific             | ation PulseNet Scripts Window                                                                     |     |    |     |  |  |  |  |  |
|----------------|---------------------------|----------------------------------------------------------------------------------------------------|-----------------------|---------------------------------------------------------------------------------------------------|-----|----|-----|--|--|--|--|--|
| 1              | Dat                       | Add new entries<br>Remove entry<br>Remove uplicked entries                                              | mplete view 🛛 🕧 🕅 🕅 🖉 |                                                                                                   |     |    |     |  |  |  |  |  |
| *              | ]                         | Remove all selected entries                                                                             | late                  | 1                                                                                                 | 2 : | 3. | 4 5 |  |  |  |  |  |
| 13             |                           | Change entry key<br>Import database fields                                                              |                       | Newport                                                                                           |     |    | 8   |  |  |  |  |  |
| 17             | Add new information field |                                                                                                    |                       | Newport                                                                                           |     | 3  | 0   |  |  |  |  |  |
| A              |                           | Rename information field<br>Information field properties                                                |                       | Newport<br>Newport                                                                                |     |    | •   |  |  |  |  |  |
| C              |                           | ODBC link                                                                                               | Con                   | Newport<br>figure external database link                                                          |     |    | 0   |  |  |  |  |  |
| 1 <u></u>      |                           | Connected databases<br>Load entries from connected database<br>Convert local data to connected database | Cop<br>Dow<br>Sele    | y from external database<br>nload field from external database<br>ect list from external database |     |    | u ( |  |  |  |  |  |
| 1 <u>71</u> 27 |                           | Levels<br>Relations                                                                                     |                       | Newport                                                                                           |     | 3  |     |  |  |  |  |  |
| 10             |                           | Connect to server                                                                                       |                       | Newport                                                                                           |     |    |     |  |  |  |  |  |
|                |                           | 14 067-12834-12521                                                                                      |                       | Newport                                                                                           |     | 3  |     |  |  |  |  |  |
| 0              |                           | 15 067-13063                                                                                            |                       | Newport                                                                                           |     |    | 0); |  |  |  |  |  |
| NE             |                           | 16 067-13063b                                                                                           |                       | Newport                                                                                           |     |    |     |  |  |  |  |  |
| -              |                           | 17 067-15623-12632                                                                                      |                       | Newport                                                                                           |     |    | 8   |  |  |  |  |  |
|                |                           | 18 07-39790                                                                                             |                       |                                                                                                   | 9   | ø  |     |  |  |  |  |  |
|                |                           | 19 07-39791                                                                                             |                       | Heidelberg                                                                                        |     | 3  |     |  |  |  |  |  |
|                |                           | 00.00.000                                                                                               |                       | m 11 1 00 (0 1 1 )                                                                                |     |    |     |  |  |  |  |  |

Select Database→ ODBC link→ Copy from external database...

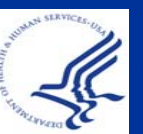

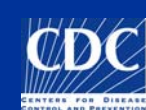

#### Import: Download Data

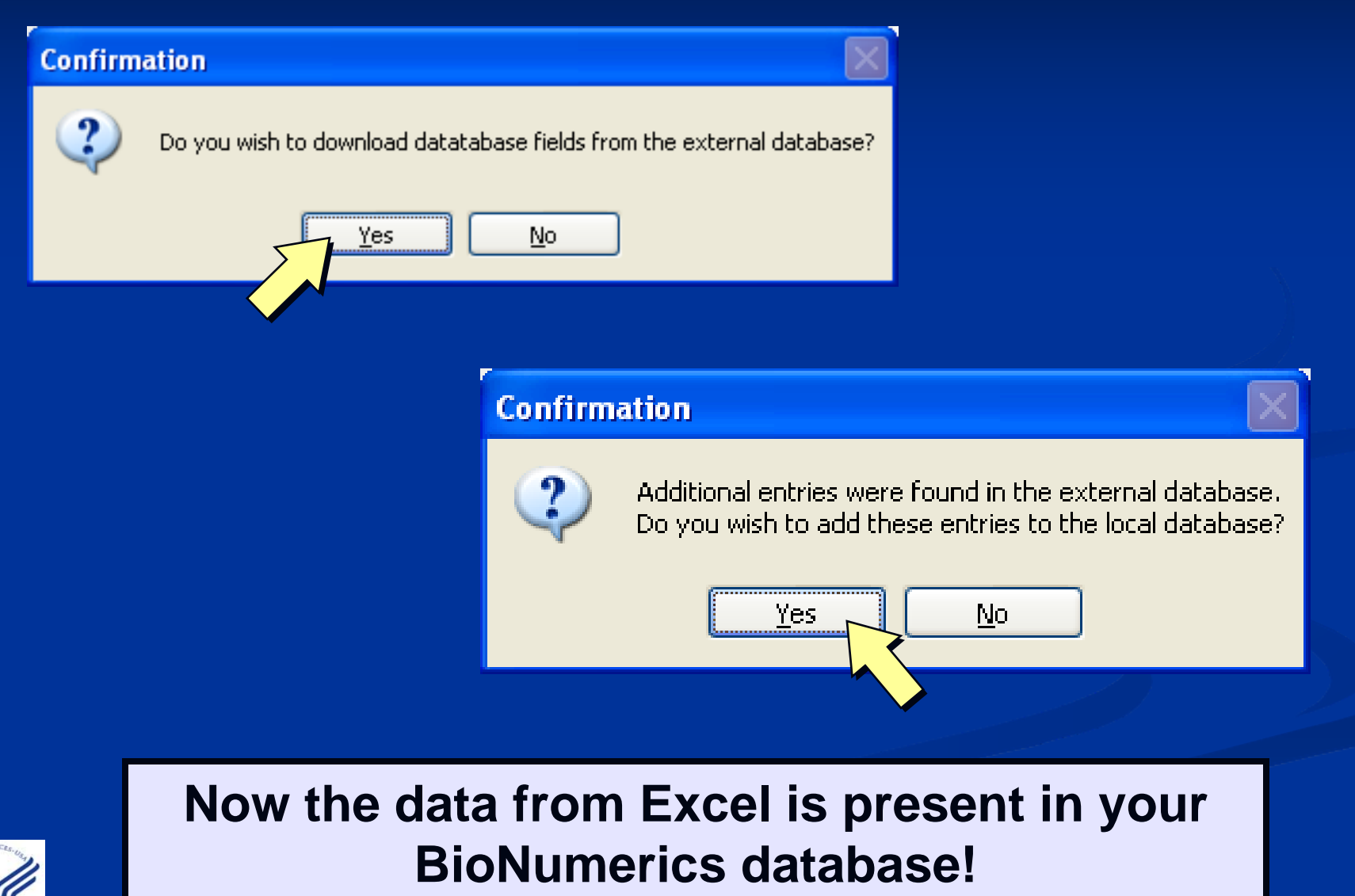

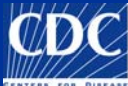

## **Import Data into BioNumerics**

- Link imported isolates to the appropriate lane on the analyzed gel
- Check for spelling errors for serotype and demographic information
- Click on V to make sure:
  - No extra spaces
  - No spelling errors
  - Information matches the pull-down menus
  - Information is in the proper format
    - i.e. YYYY-MM-DD date format and 00:00:00 does NOT appear after the date

Download can be performed each time the excel file is modified

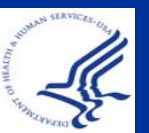

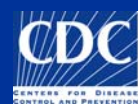

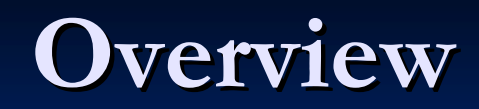

Import Demographic Information
Create ODBC Link
Download Data
Export Data into Excel

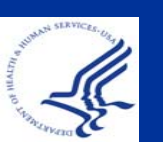

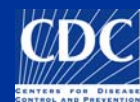

Manually select isolates or select isolates by query (i.e., isolates that are in cluster 0901NYJJP-1) that you want to export into Microsoft Excel

| nerics                                          |                    |                         |                   |           |     |               |     |
|-------------------------------------------------|--------------------|-------------------------|-------------------|-----------|-----|---------------|-----|
| Database Subsets Experiment                     | s Comparison Ident | ification PulseNet Scri | pts VNTR Sequence | e Window  |     |               |     |
| - 🕞 🗱 🗿 🔂 🛊                                     | 🙌 💥 Compl          | ete view 🛛 🗧            |                   |           | 1 2 | A 44          | _   |
| base entries                                    |                    |                         |                   |           |     | Files         | Exn |
| ıdex Key                                        | Serotype           | LahID                   | SourceCon         | untry 🛌 1 | 234 | 5 🕞 🛪 🗙 🖌     |     |
| 1 ARS 056-83515                                 | Newport            |                         |                   |           |     |               |     |
| 2 ARS_067-06257                                 | Newport            | Entry search            |                   |           |     | Ľ             |     |
| 3 ARS_067-07331-12478                           | Newport            | Simple query Ad         | vanced query tool |           |     |               |     |
| 4 ARS_067-07331-12502                           | Newport            | 1 1-1411                |                   |           |     |               |     |
| 5 ARS_067-07865-12535                           | Newport            | SourceCounty            |                   |           |     | 🔲 🔛 PFGE-Blai |     |
| 6 ARS_067-07865-12558                           | Newport            | SourceCity              |                   |           | _   | PFGE-Spel     | 1   |
| 7 ARS_067-10215-12479                           | Newport            | TLLT                    |                   |           |     | PEGE-Xhal     | 150 |
| 8 ARS_067-10842-1823                            | Newport            | I raveled_1 o           |                   |           |     |               |     |
| 9 ARS_067-11220                                 | Newport            | Exposure                |                   |           |     | 🛄 🛄 antibio   |     |
| 10 ARS_067-11232-12504                          | Newport            | Phagetype               |                   |           |     | 🔲 🔛 biochem   |     |
| 11 ARS_067-11269                                | Newport            | PatientAge              | -                 |           |     |               |     |
| 12 ARS_067-12228                                | Newport            |                         |                   |           |     |               |     |
| 13 ARS_067-12832-12529                          | Newport            | PatientSex              |                   |           |     |               |     |
| 14 ARS_067-12834-12521                          | Newport            | OGroup                  |                   |           |     |               | Cor |
| 15 ARS_067-13063                                | Newport            | Outbreak                | 0901NYJJP-1       |           |     |               |     |
| 16 ARS_067-13063b                               | Newport            | PF(FF_BInLstatus        |                   |           |     |               |     |
| 17 ARS_067-15623-12632                          | Newport            | TTOE-DIR-Status         |                   |           |     |               |     |
| 18 ARS_100060                                   | Gaminara           | cqc_1q                  |                   |           |     |               |     |
| 19 ARS_100093                                   | Braenderup         | Status                  |                   |           |     |               |     |
| 20 ARS_100195                                   | Uganda             | NARMS-EB                |                   |           |     |               |     |
| 21 ARS_100220                                   | Newport            | FoodNet                 |                   |           |     |               |     |
| 22 ARS_100225                                   | Anatum             | 1.00014et               | -                 |           |     |               |     |
| 23 ARS_10037                                    | Enteritidis        | PFGE-XbaI-pattern       |                   |           |     |               |     |
| 24 ARS_1005                                     | Untypable          | PFGE-SpeI-status        |                   |           |     |               |     |
| 25 ARS_1006                                     | IV 11:z4,z23:- (Pa | PFGE-XbaI-status        |                   |           | ~   |               |     |
| 26 ARS_10062                                    | Heidelberg         |                         |                   |           |     | -             | -14 |
| 27 ARS_10066                                    | Typhimurium var    | Search in list          | Clear             | Search    |     |               |     |
| 28 ARS_10067                                    | Typhimurium        | Negative search         | C C               | Curvel    |     |               |     |
| 29 ARS_10077-NVSL04                             | Brandenburg        | Case sensitive          |                   | Cancel    |     |               |     |
| 30 ARS_100929A                                  | Miami              |                         |                   |           |     | 2             |     |
| the first state and the state and the state and |                    |                         |                   |           |     |               | 10  |

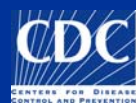

# Create New Comparison

| <b>e</b> | BioNi | umerics      |                     |                                                   |     |    |     |
|----------|-------|--------------|---------------------|---------------------------------------------------|-----|----|-----|
| File     | Edit  | Database S   | Subsets Experiments | Comparison Identification PulseNet Scripts Window |     |    |     |
| 2        |       |              | X 3 CR   #          | Load comparison                                   |     |    | E C |
|          | Da    | atabaro ontr | ion                 | Create new comparison Alt+C                       |     |    |     |
| X        | Da    |              | Kan                 | Delete comparison                                 |     |    |     |
|          |       | Index        | Кеу                 |                                                   | 1 2 | 3  | 4 5 |
| Ne       | •     | 1            | 067-07331-12478     | Alignments USA                                    |     | 0  | ~   |
|          | •     | 2            | 067-07331-12502     | Compare two entries Ctrl+Alt+C USA                |     | .0 |     |
| Y        | •     | 3            | 067-07865-12535     | Analyze with GeneMaths USA                        |     |    |     |
| 400      |       | 4            | 067-07865-12558     | Chart / Statistics                                |     |    |     |
| N/A      | -     | 5            | 067-10215-12479     | Newport                                           |     |    |     |
| 12       |       | 6            | 067-11220           | Ne                                                |     | u  |     |
|          | -     | 7            | 067-11232-12504     | 🔤 Go to "Create new                               |     | .0 |     |
| 1        | 1 +   | 8            | 067-11269           | Ne                                                |     |    |     |
|          | +     | 9            | 067-12228           | <b>M</b> comparison" under the                    |     |    |     |
| 104      | +     | 10           | 067-12832-12529     | Ne (Conserve and a serve l'a serve a serve        |     |    | 0   |
| 42       |       | 11           | 067 10924 10501     | Comparison" menu                                  |     |    |     |

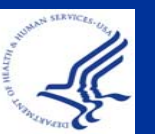

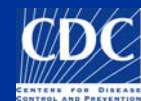

| Comparison                                                              |                                       |                      |                 |            |                | - 7 🛛 |
|-------------------------------------------------------------------------|---------------------------------------|----------------------|-----------------|------------|----------------|-------|
| File Edit Layout Groups Clustering Dimensioning                         | Bandmatching Characters S             | Sequence TrendData C | omposite Window |            |                |       |
| Load<br>Save Ctrl+S<br>Save as                                          | 🗣   🥐 💉 PFGE-BI                       | ni 실                 | E 199% 1        | 8 🖾 i 🍝 i' | n 🗶 🔤 💷 🗠      | 2     |
| Add entries to current subset                                           | Informa                               | tion fields          |                 |            |                | Simi  |
| Print preview Ctrl+P<br>Print database fields<br>Export database fields |                                       |                      |                 |            |                |       |
| Export bands<br>Export densitometric curves                             | Inde                                  | ex Key               | Serotype        | LabID      | Source Country |       |
| Export sequences (tabular)                                              | ÷                                     | 1 067-07331-12478    | Newport         |            | USA            | ~     |
| Export sequences (formatted)                                            | • • • • • • • • • • • • • • • • • • • | 2 067-07331-12502    | Newport         |            | USA            |       |
| Export similarity matrix                                                | •                                     | 3 067-07865-12535    | Newport         |            | USA            |       |
| Chart / statistics                                                      | •                                     | 4 067-07865-12558    | Newport         |            | USA            |       |
| Analyze with GeneMaths                                                  | •                                     | 5 067-10215-12479    | Newport         |            | USA            |       |
| Abort current calculations                                              | →                                     | 6 067-11220          | Newport         |            | USA            |       |
| Exit                                                                    | •                                     | 7 067-11232-12504    | Newport         |            | USA            |       |
|                                                                         | ÷ .                                   | 8 067-11269          | Newport         |            | USA            |       |
|                                                                         |                                       | 9 067-12228          | Newport         |            | USA            |       |
|                                                                         | ÷ .                                   | 10 067-12832-12529   | Newport         |            | USA            |       |
|                                                                         | •                                     | 11 067-12834-12521   | Newport         |            | USA            |       |
|                                                                         | ÷                                     | 12 067-13063         | Newport         |            | USA            |       |
|                                                                         |                                       | 13 067-13063b        | Newport         |            | USA            |       |
|                                                                         | →                                     | 14 067-15623-12632   | Newport         |            | USA            |       |
|                                                                         |                                       |                      |                 |            |                |       |

In the comparison screen of BioNumerics, select File→ Export database fields

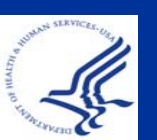

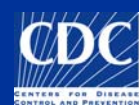

| <b>e</b> 0 | Comparison                                                |          |            |                    |                        |       |               | ×    |
|------------|-----------------------------------------------------------|----------|------------|--------------------|------------------------|-------|---------------|------|
| File       | Edit Layout Groups Clustering Dimensioning Bandmatching ( | Tharacte | rs Sequ    | ence TrendData C   | omposite Window        |       |               |      |
|            | 🗧 🗃 🖂 🐒 👔 😭 🛊 🖡 🖉 🦡                                       | PFG      | iE-Bini    | <u> </u>           | 100% N                 | 1 🕰 🗠 | 솠 111 = 111 o | 2    |
| Ð          |                                                           |          |            |                    |                        |       |               |      |
| æ          | Experiment data                                           | Info     | rmatio     | n fields           |                        |       |               | Simi |
|            |                                                           |          |            |                    |                        |       |               |      |
|            |                                                           |          |            |                    |                        |       |               |      |
|            |                                                           |          |            |                    |                        |       |               |      |
|            |                                                           |          | Index      | Ver                | Canatara               | LAD   | Samue Country |      |
| -          |                                                           |          | Index      | Key                | Serviype               | Lanto | sourcecountry |      |
|            |                                                           | 17 C     | 1          | 1167-117331-10478  | Newmort                |       | USA           | -    |
|            |                                                           |          | Use tab    | -delineated field  | s? Sprt                |       | USA           |      |
|            |                                                           |          | -          |                    | prt                    |       | USA           |      |
|            |                                                           |          | $\bigcirc$ | Use tab-delineated | fields? <sup>prt</sup> |       | USA           |      |
|            |                                                           |          | ~          |                    | prt                    |       | USA           |      |
|            |                                                           | -        |            |                    | prt                    |       | USA           |      |
|            |                                                           | -        |            |                    | prt                    |       | USA           |      |
|            |                                                           | - L      |            |                    | port                   |       | USA           |      |
|            |                                                           |          | 9          | 06/ 28             | Newport                |       | USA           |      |
| 100        |                                                           | -        | 10         | 0/22-12529         | Newport                |       | USA           |      |
|            |                                                           | -        | 11         | 06 834-12521       | Newport                |       | USA           |      |
|            |                                                           | +        | 12         | 061 063            | Newport                |       | USA           |      |
|            |                                                           | -        | 13         | 061 0636           | Newport                |       | USA           |      |
|            |                                                           | -        | 14         | 061 623-12632      | Newport                |       | USA           |      |
|            |                                                           |          |            |                    |                        |       |               |      |

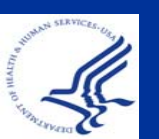

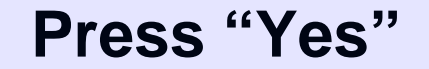

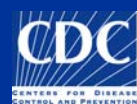

| FileEditFormatViewHelpKey<br>067UndoCtrl+ZtypePFGE-XbaI-patternPFGE-XbaI-<br>pattern067CutCtrl+XiortJJPX01.0170ConfirmedUSA067CopyCtrl+CiortJJPX01.0170ConfirmedUSA067CopyCtrl+CiortJJPX01.0170ConfirmedUSA067PasteCtrl+ViortJJPX01.0170ConfirmedUSA067DeleteDeliortJJPX01.0170ConfirmedUSA067FindCtrl+FiortJJPX01.0170ConfirmedUSA067FindCtrl+FiortJJPX01.0170ConfirmedUSA067FindCtrl+FiortJJPX01.0170ConfirmedUSA067Find NextF3iortJJPX01.0170ConfirmedUSA067Go ToCtrl+HiortJJPX01.0170ConfirmedUSA067Go ToCtrl+HiortJJPX01.0170ConfirmedUSA067Go ToCtrl+HiortJJPX01.0170ConfirmedUSA067Go ToCtrl+AiortJJPX01.0170ConfirmedUSA067Go ToCtrl+AiortJJPX01.0170ConfirmedUSA067Go ToCtrl+AiortJJPX01.0170ConfirmedUSA067Go ToCtrl+AiortJJPX01.0170ConfirmedUSA <t< th=""><th>🗾 R</th><th>ESUI</th><th>T.TXT.</th><th>- Note</th><th>pad</th><th></th></t<> | 🗾 R                                                                       | ESUI                                                                                             | T.TXT.                                                                                       | - Note                                                                                          | pad                                                                                                    |                                                                                  |
|----------------------------------------------------------------------------------------------------|---------------------------------------------------------------------------|--------------------------------------------------------------------------------------------------|----------------------------------------------------------------------------------------------|-------------------------------------------------------------------------------------------------|----------------------------------------------------------------------------------------------------|----------------------------------------------------------------------------------|
| Key<br>067UndoCtrl+ZitypePFGE-xbaI-patternPFGE-xbaI-<br>oft JJPX01.0170067CutCtrl+Xiort JJPX01.0170ConfirmedUSA067CopyCtrl+Ciort JJPX01.0170ConfirmedUSA067PasteCtrl+Viort JJPX01.0170ConfirmedUSA067DeleteDeliort JJPX01.0170ConfirmedUSA067FindCtrl+Fiort JJPX01.0170ConfirmedUSA067FindCtrl+Fiort JJPX01.0170ConfirmedUSA067FindCtrl+Fiort JJPX01.0170ConfirmedUSA067Find NextF3iort JJPX01.0170ConfirmedUSA067Go ToCtrl+Hiort JJPX01.0170ConfirmedUSA067Go ToCtrl+Giort JJPX01.0170ConfirmedUSA067Go ToCtrl+Aiort JJPX01.0170ConfirmedUSA067Select AllCtrl+Aiort JJPX01.0170ConfirmedUSA067Select AllCtrl+Aiort JJPX01.0170ConfirmedUSA                                                                                                    | File                                                                      | Edit                                                                                             | Format                                                                                       | View                                                                                            | Help                                                                                                    |                                                                                  |
| Time/Date F5                                                                                                    | Key<br>067<br>067<br>067<br>067<br>067<br>067<br>067<br>067<br>067<br>067 | U<br>C<br>C<br>C<br>C<br>C<br>C<br>C<br>C<br>C<br>C<br>C<br>C<br>C<br>C<br>C<br>C<br>C<br>C<br>C | ndo<br>ut<br>opy<br>aste<br>elete<br>nd<br>nd Next<br>eplace<br>o To<br>elect All<br>me/Date | Ctrl+Z<br>Ctrl+Z<br>Ctrl+C<br>Ctrl+V<br>Del<br>Ctrl+F<br>F3<br>Ctrl+H<br>Ctrl+G<br>Ctrl+A<br>F5 | <pre>http:<br/>type PFGE-XbaI-pattern<br/>iort JJPX01.0170 Confirmed<br/>iort JJPX01.0170 Confirmed<br/>iort JJPX01.0170 C</pre> | PFGE-XbaI-<br>USA<br>USA<br>USA<br>USA<br>USA<br>USA<br>USA<br>USA<br>USA<br>USA |

#### Select Edit→ Select All

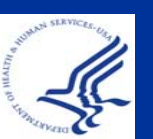

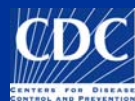

| 🗾 R        | ESULT. TXT  | - Notepad     |                                            |                                  |    |
|------------|-------------|---------------|--------------------------------------------|----------------------------------|----|
| File       | Edit Format | View Hel      | p                                          |                                  |    |
| Key<br>067 | Undo        | Ctrl+Z        | type PFGE-XbaI-p.                          | attern PFGE-XbaI-:<br>firmed USA | st |
| 067        | Cut         | Ctrl+X        | ort JJPX01.0170 Con                        | firmed USA                       |    |
| 067<br>067 | Сору        | Ctrl+C        | ort JJPX01.0170 Con<br>ort JJPX01.0170 Con | firmed USA<br>firmed USA         |    |
| 067        | Paste       | Ctrl+V        | ort JJPX01.0170 Com                        | firmed USA                       |    |
| 067        | Delete      | Del           | ort JJPX01.0170 Com<br>ort JJPX01.0170 Com | firmed USA                       |    |
| 067<br>067 | Find        | Ctrl+F        | ort JJPX01.0170 Com                        | firmed USA                       |    |
| 067        | Find Next   | F3<br>Chulu H | ort JJPX01.0170 Con                        | firmed USA                       |    |
| 067<br>067 | Go To       | Ctrl+G        | ort JJPX01.0170 Com<br>ort 11PX01.0170 Com | firmed USA<br>firmed USA         |    |
| 067        | Colorb All  | chulu A       | ort JJPX01.0170 Com                        | firmed USA                       |    |
| 067        | Time/Date   | Ctri+A<br>F5  | OPT JJPX01.0170 COM                        | rirmed USA                       |    |

#### Select Edit→ Copy

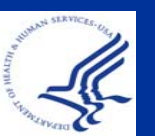

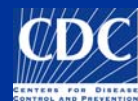

| <b>N</b> | hicros | oft l          | ixcel - E           | Book1              |                 |               |              |                |       |       |
|----------|--------|----------------|---------------------|--------------------|-----------------|---------------|--------------|----------------|-------|-------|
| :1       | Eile   | Edit           | ⊻iew                | Insert             | F <u>o</u> rmat | <u>T</u> ools | <u>D</u> ata | <u>W</u> indow | Help  | Ado   |
| 1        | 1      | 5              | <u>U</u> ndo Cle    | ear                | Ctrl+Z          | χ.            | b 🛍          | - 🍼 🔊          | + (°I | - [ ( |
|          | 1      | U              | <u>R</u> epeat (    | Clear              | Ctrl+Y          | h ú           | à            |                | 2 E A | rial  |
| -        |        | Ж              | Cu <u>t</u>         |                    | Ctrl+X          |               |              |                |       |       |
| • •      | A1     | C <sub>1</sub> | ⊆ору                |                    | Ctrl+C          |               |              |                |       |       |
|          |        |                | Office C            | lip <u>b</u> oard. |                 | С             |              |                | D     |       |
| 1        |        | 2              | <u>P</u> aste       |                    | Ctrl+V          |               |              |                |       |       |
| 2        |        |                | Paste Sp            | becial             |                 | -             |              |                |       | _     |
| 4        |        |                | Paste as            | ; <u>H</u> yperlin | k               |               |              |                |       |       |
| 5        |        |                | Fill                |                    |                 |               |              |                |       |       |
| 67       |        |                | -<br>Cle <u>a</u> r |                    | I               |               |              |                |       |       |
| 8        |        |                | <u>D</u> elete      |                    |                 |               |              |                |       |       |
| 9        |        |                | Delete S            | heet               |                 |               |              |                |       |       |
| 10       |        |                | Move or             | Copy Sh            | eet             | -             |              |                |       |       |
| 12       |        | AA             |                     |                    | Children        | _             |              |                |       |       |
| 13       |        | úfð.           | Find                |                    | Ctrl+F          |               |              |                |       |       |
| 14       |        |                | R <u>e</u> place.   |                    | Ctrl+H          |               |              |                |       |       |
| 15       |        |                | <u>G</u> o To       |                    | Ctrl+G          |               |              |                |       |       |

#### In an Excel file, Select Edit→ Paste

| <b>X</b> | Microsoft Excel - B | look1         |                                  |                                 |                                                                       |                        |
|----------|---------------------|---------------|----------------------------------|---------------------------------|-----------------------------------------------------------------------|------------------------|
| :2       | Eile Edit View      | Insert F      | ormat <u>T</u> ools <u>D</u> ata | <u>W</u> indow <u>H</u> elp Add | o <u>b</u> e PDF                                                      |                        |
|          | ) 💕 🗟 🔓             | 🖪 🛕 🕻         | 🎙 📖   👗 🗈 🖺 •                    | 🍼 🍼 - (° - I                    | $\bigotimes \Sigma - \frac{A}{Z} \downarrow \stackrel{Z}{\downarrow}$ | 🏭 🦓 100%               |
| 1        | 1 🖞 🖄 🖾 🏊 )         | 9   Ø X       | ) 🖻 🖳 🕞                          | 🙄 🗄 Arial                       | •                                                                     | 10 - <b>B</b> <i>I</i> |
| 1        | 1 🔁 🐔 📮             |               |                                  |                                 |                                                                       |                        |
|          | A1 🗸                | <i>f</i> ∗ Ke | у                                |                                 |                                                                       |                        |
|          | A                   | В             | С                                | D                               | E                                                                     | F                      |
| 1        | Key .               | Serotype      | PFGE-Xbal-pattern                | PFGE-Xbal-status                | SourceCountry                                                         | ReceivedDate           |
| 2        | 067-07331-12478     | Newport       | JJPX01.0170                      | Confirmed                       | USA                                                                   | 9/21/2006              |
| 3        | 067-07331-12502     | Newport       | JJPX01.0170                      | Confirmed                       | USA                                                                   | 9/21/2006              |
| 4        | 067-07865-12535     | Newport       | JJPX01.0170                      | Confirmed                       | USA                                                                   | 8/31/2006              |
| 5        | 067-07865-12558     | Newport       | JJPX01.0170                      | Confirmed                       | USA                                                                   | 8/31/2006              |
| 6        | 067-10215-12479     | Newport       | JJPX01.0170                      | Confirmed                       | USA                                                                   | 8/31/2006              |
| 7        | 067-11220           | Newport       | JJPX01.0170                      | Confirmed                       | USA                                                                   | 8/31/2006              |
| 8        | 067-11232-12504     | Newport       | JJPX01.0170                      | Confirmed                       | USA                                                                   | 9/21/2006              |
| 9        | 067-11269           | Newport       | JJPX01.0170                      | Confirmed                       | USA                                                                   | 8/31/2006              |
| 10       | 067-12228           | Newport       | JJPX01.0170                      | Confirmed                       | USA                                                                   | 8/31/2006              |
| 11       | 067-12832-12529     | Newport       | JJPX01.0170                      | Confirmed                       | USA                                                                   | 8/31/2006              |
| 12       | 067-12834-12521     | Newport       | JJPX01.0170                      | Confirmed                       | USA                                                                   | 8/31/2006              |

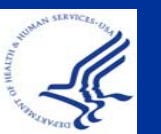

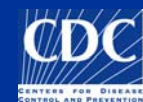

#### Summary

Imported Demographic Information
Created ODBC Link
Downloaded Data
Exported Data into Excel

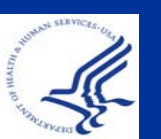

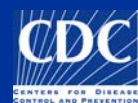

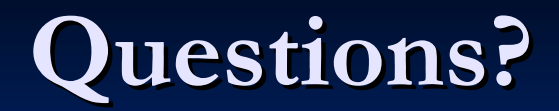

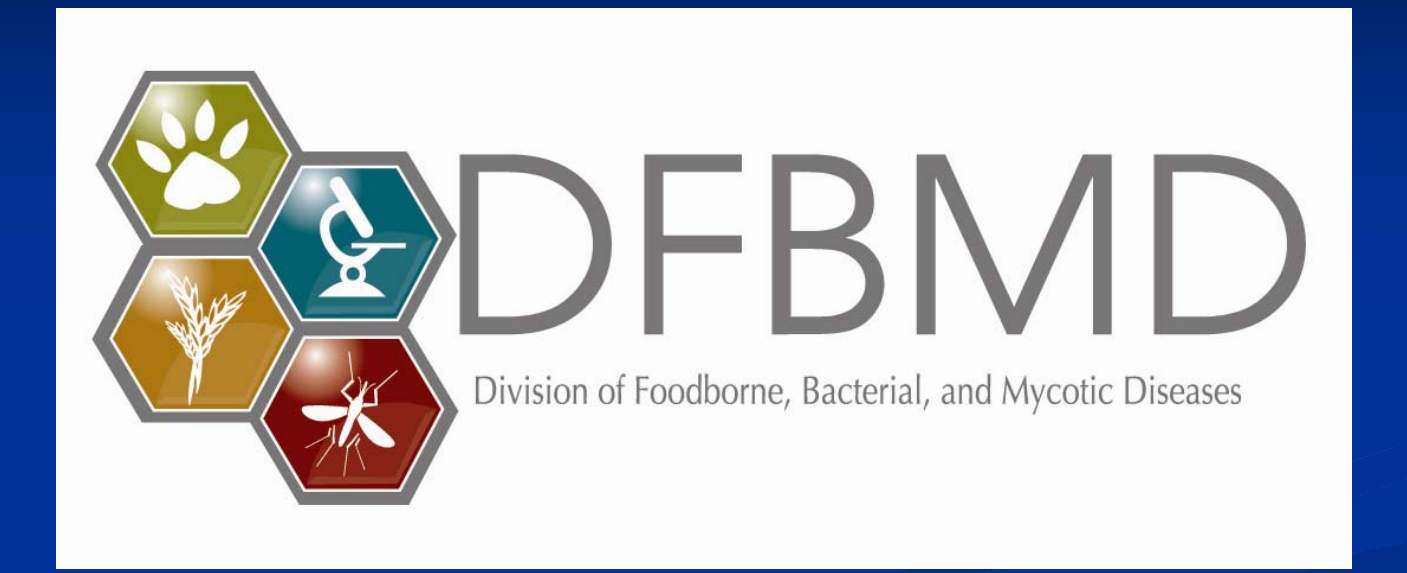

**Thank you for your attention** The findings and conclusions in this presentation are those of the author and do not necessarily represent the views of the Centers for Disease Control and Prevention

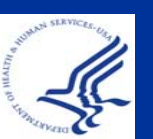

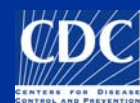